# 水源井远程监控系统

## 用户手册

V1.0版

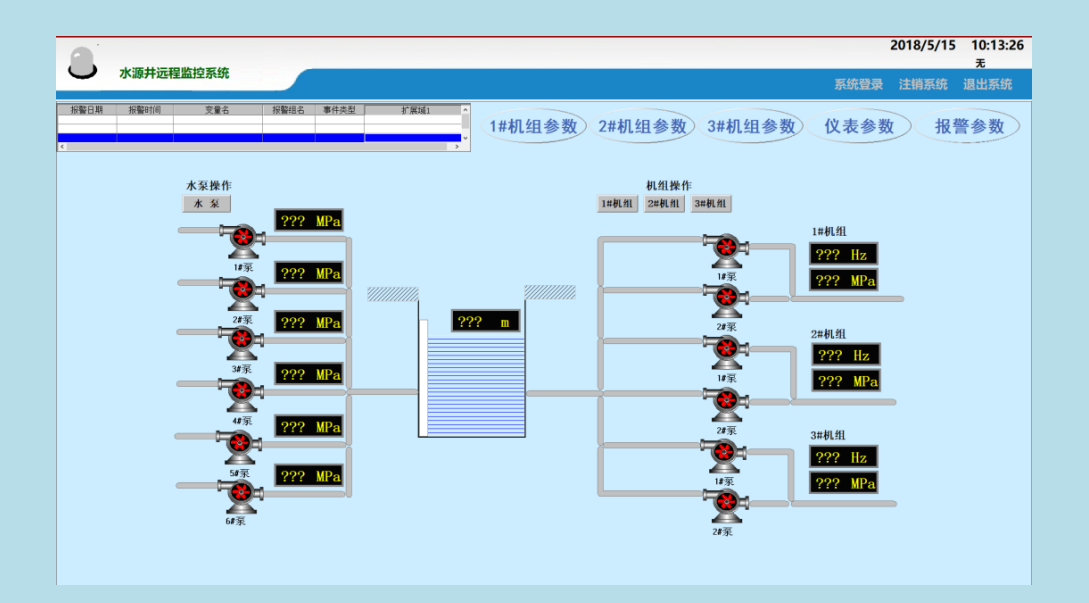

|   | =   |
|---|-----|
|   | ন্দ |
| н | -   |

| 第一章 概述                   | 3 |
|--------------------------|---|
| 1.1 水源井远程监控系统概述 3        | 3 |
| 1.2 水源井远程监控系统工艺流程 3      | 3 |
| 1.3 水源井远程监控系统功能特性 3      | 3 |
| 第二章 水源井远程监控系统 PC 端操作说明 5 | 5 |
| 2.1 运行画面                 | 5 |
| 2.2 水泵画面                 | 3 |
| 2.3 1#机组画面               | 3 |
| 2.4 2#机组画面               | ) |
| <b>2.5 3#机组画面</b>        | ) |
| <b>2.6 1#机组参数画面</b>      | Į |
| <b>2.7 2#机组参数画面</b>      | 2 |
| <b>2.8 3#机组参数</b> 画面     | 3 |
| <b>2.9 仪表参数画面</b>        | 1 |
| <b>2.10 报警参数画面</b>       | 5 |
| <b>2.11 系统登录</b> 16      | 3 |
| <b>2.12 注销系统</b> 16      | 3 |
| 2.13 退出系统                | 3 |
| 第三章 水源井远程监控系统 PC 端调试 17  | 7 |
| 3.1 水泵调试                 | 7 |
| 3.2 1#机组调试17             | 7 |
| 3.3 2#机组调试17             | 7 |
| <b>3.4 3#机组调试</b> 18     | 3 |
| 第四章 水源井远程监控系统操作面板使用说明19  | ) |
| <b>4.1</b> 初始画面          | ) |

| <b>4.2</b> 运行数据       |
|-----------------------|
| <b>4.3 设备操作</b> 21    |
| <b>4.4 机组参数画面</b> 22  |
| <b>4.5 仪表参数画面</b> 26  |
| <b>4.6 报警参数画面</b> 27  |
| <b>4.7 报警查询</b>       |
| 第五章 水源井远程监控系统操作面板调试29 |
| 5.1 参数调试              |
| <b>5.2 1#机组调试</b> 29  |
| <b>5.3 2#机组调试</b> 30  |
| <b>5.4 3#机组调试</b>     |
| 附录 故障统计分析表 31         |

## 第一章 概述

## 1.1 水源井远程监控系统概述

水源井远程监控系统用于供水企业远程控制管理水源井。该系统可以实现对水源井系统设备远程自动 控制与运行参数自动采集、传输、处理、存储、显示等功能。减少了企业工作人员亲临监测现场次数,大大 降低了工作人员的劳动强度,而且便于管理部门及时了解系统的运行情况,进一步的分析并及时采取响应措 施,使企业的水源和管网优化运行,提高了企业整体经济效益。水源井远程监控系统主要由水泵系统、水源 井、机组系统组成

#### 1.2 水源井远程监控系统工艺流程

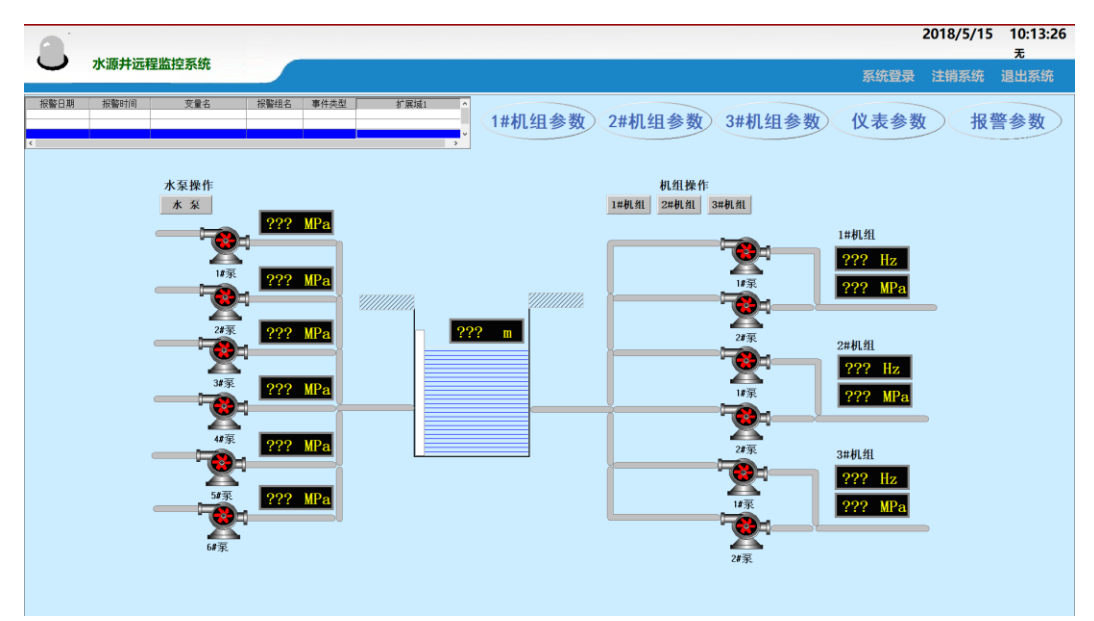

图 1-1 水源井工艺流程

水源经由水泵系统进入水源井,水源井的水源通过机组系统,使水源进入需求的水源管网。

## 1.3 水源井远程监控系统功能特性

水源井远程监控系统,实现如下功能:

- ◆ 水泵启停控制:根据系统的需求可以实现水泵启动、停止操作;
- ♦ 机组手自动控制:根据系统的需求可以实现机组的手自动操作;
- ◆ 实时监控:可以实时监控系统的实时参数、实时状态;
- ◆ 实时报警:实时报警显示系统当前的报警情况;
- ◆ 仪表参数:可以实时调整仪表的参数,满足系统的需求;
- ◆ 机组参数:可以设置1#机组参数、2#机组参数、3#机组参数满足系统的需求;

- ◆ 报警参数:设置系统报警参数值;
- ◆ 故障监测: 1#机组故障、2#机组故障、3#机组故障进行实时故障监测;
- ◆ 报警指示灯:当有故障报警时,报警灯闪烁,可打开报警记录查看详细报警内容。

## 第二章 水源井远程监控系统 PC 端操作说明

## 2.1 运行画面

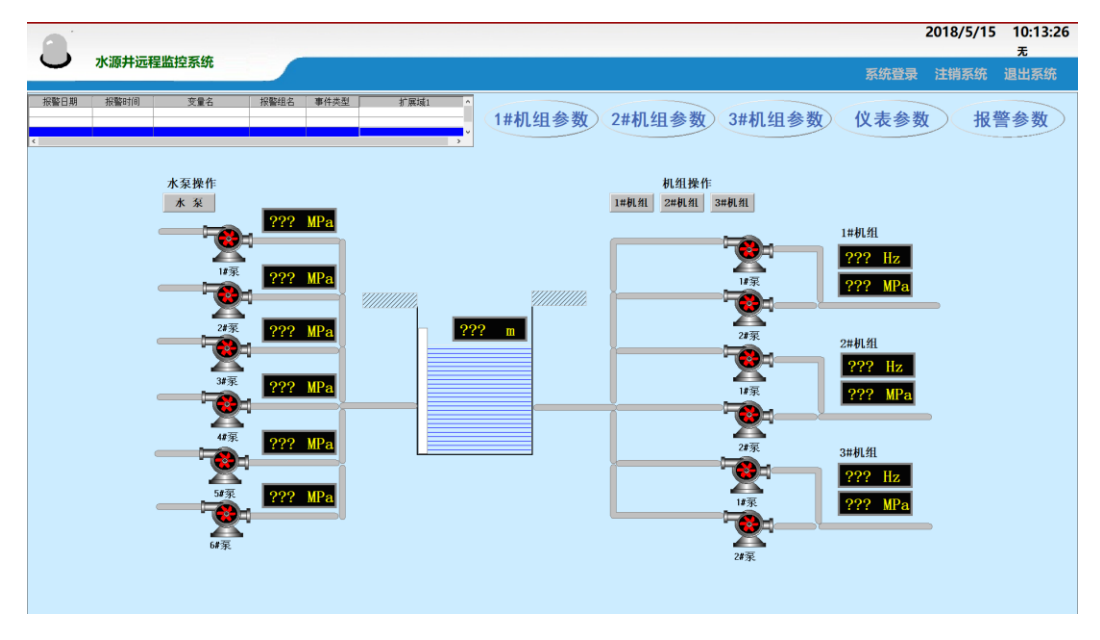

图 2-1 运行画面

- 1、运行画面说明
- ◆ 显示系统的实时参数:1#水泵、2#水泵、3#水泵、4#水泵、5#水泵、6#水泵出水口压 力、水源井液位、1#机组运行频率及出水口压力、2#机组运行频率及出水口压力、3# 机组运行频率及出水口压力数值。
- ◆ 显示系统的实时状态:1#水泵、2#水泵、3#水泵、4#水泵、5#水泵、6#水泵、1#机组、
   2#机组、3#机组运行状态。
- ◆ 显示系统的实时报警:运行画面的实时报警窗口,实时显示系统当前报警状态。
- ◆ 显示系统的实时操作:显示系统的当前正在操作状态。

## 2、运行画面操作

- ◆ 点击"水泵"按钮打开水泵操作画面。
- ◆ 点击"1#机组"按钮打开1#机组操作画面。
- ◆ 点击"2#机组"按钮打开 2#机组操作画面。
- ◆ 点击"3#机组"按钮打开 3#机组操作画面。
- ◆ 点击"1#机组参数"按钮打开1#机组参数操作画面。
- ◆ 点击"2#机组参数"按钮打开 2#机组参数操作画面。

- ◆ 点击"3#机组参数"按钮打开 3#机组参数操作画面。
- ◆ 点击"仪表参数"按钮打开仪表参数操作画面。
- ◆ 点击"报警参数"按钮打开报警参数操作画面。

## 2.2 水泵画面

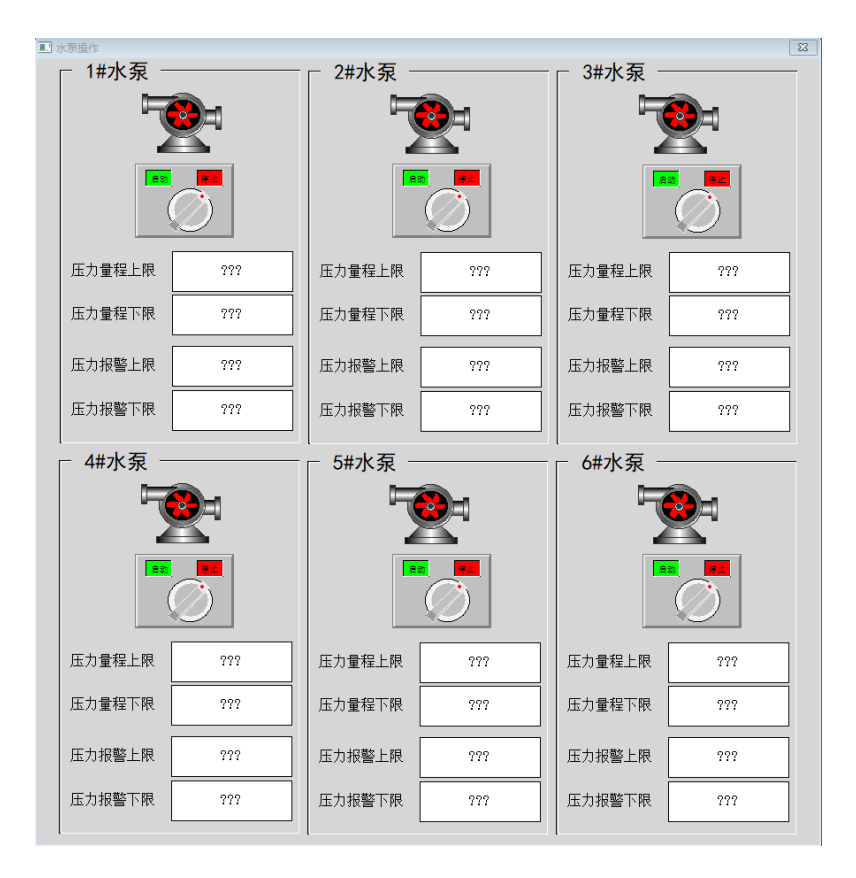

图 2-2 水泵操作画面

- 1、水泵操作画面说明
- ◆ 显示水泵运行状态: 1#水泵、2#水泵、3#水泵、4#水泵、5#水泵、6#水泵运行状态。
- ◆ "启动/停止"开关,实现水泵启动、停止操作。
- ◆ 显示压力参数:压力量程上限、压力量程下限数值。
- ◆ 显示报警参数:压力报警上限、压力报警下限数值。
- 2、水泵画面操作

♦ 1#水泵操作:

点击 1#水泵的"启动/停止"开关,实现 1#水泵启动、停止操作。

压力量程上限:根据系统需求设置1#水泵压力量程上限值。

压力量程下限:根据系统需求设置1#水泵压力量程下限值。 压力报警上限:根据系统需求设置1#水泵压力报警上限值。 压力报警下限:根据系统需求设置1#水泵压力报警下限值。 2#水泵操作: 点击 2#水泵的"启动/停止"开关,实现 2#水泵启动、停止操作。 压力量程上限:根据系统需求设置2#水泵压力量程上限值。 压力量程下限:根据系统需求设置2#水泵压力量程下限值。 压力报警上限:根据系统需求设置2#水泵压力报警上限值。 压力报警下限:根据系统需求设置2#水泵压力报警下限值。 3#水泵操作: 点击 3#水泵的"启动/停止"开关,实现 3#水泵启动、停止操作。 压力量程上限:根据系统需求设置 3#水泵压力量程上限值。 压力量程下限:根据系统需求设置 3#水泵压力量程下限值。 压力报警上限:根据系统需求设置 3#水泵压力报警上限值。 压力报警下限:根据系统需求设置 3#水泵压力报警下限值。 ▶ 4#水泵操作: 点击 4#水泵的"启动/停止"开关,实现 4#水泵启动、停止操作。 压力量程上限:根据系统需求设置4#水泵压力量程上限值。 压力量程下限:根据系统需求设置4#水泵压力量程下限值。 压力报警上限:根据系统需求设置4#水泵压力报警上限值。 压力报警下限:根据系统需求设置4#水泵压力报警下限值。 5#水泵操作: 点击 5#水泵的"启动/停止"开关,实现 5#水泵启动、停止操作。 压力量程上限:根据系统需求设置5#水泵压力量程上限值。 压力量程下限:根据系统需求设置5#水泵压力量程下限值。 压力报警上限:根据系统需求设置5#水泵压力报警上限值。 压力报警下限:根据系统需求设置 5#水泵压力报警下限值。 6#水泵操作:

点击 6#水泵的"启动/停止"开关,实现 6#水泵启动、停止操作。 压力量程上限:根据系统需求设置 6#水泵压力量程上限值。 压力量程下限:根据系统需求设置 6#水泵压力量程下限值。 压力报警上限:根据系统需求设置 6#水泵压力报警上限值。 压力报警下限:根据系统需求设置 6#水泵压力报警下限值。

2.3 1#机组画面

| <ul> <li>1#机组操作</li> </ul> |       | X   |
|----------------------------|-------|-----|
| 1#操作                       |       |     |
|                            |       |     |
| 1#泵启动                      | 2#泵启动 |     |
| 1#泵停止                      | 2#泵停止 |     |
| 手动频率设定                     | ???   | Hz  |
| 供水设定压力                     | ???   | MPa |
|                            |       |     |
|                            |       |     |

图 2-3 1#机组画面

- 1、1#机组画面说明
- ◆ 显示水泵运行状态: 1#水泵运行状态、2#水泵运行状态、水泵变频故障。
- ◆ "手自动开关",实现水泵手动/自动操作。
- ◆ "1#泵启动"按钮,实现1#水泵的启动操作。
- ◆ "1#泵停止"按钮,实现1#水泵的停止操作。
- ◆ "2#泵启动"按钮,实现2#水泵的启动操作。
- ◆ "2#泵停止"按钮,实现2#水泵的停止操作。
- ◆ 手动频率设定:根据系统需求设定手动频率值。
- ◆ 供水设定压力:根据系统需求设定供水压力值。
- 2、1#机组画面操作
- ◆ 点击"手自动开关"、可以使水泵在"手动"状态与"自动"状态之间切换。手动时,

水泵的打开、关闭由人为手动控制。自动时,水泵的打开、关闭由系统自动控制。

- ◆ 手动状态时,点击"1#泵启动"按钮,1#水泵启动。点击"1#泵停止"按钮,1#水泵停止。点击"2#泵启动"按钮,2#水泵启动。点击"2#泵停止"按钮,2#水泵停止。
- ◆ 手动频率设定:根据系统需求在输入框设定手动频率值。
- ◆ 供水设定压力:根据系统需求在输入框设定供水压力值。
- 2.4 2#机组画面

| ■ 2#机組織作       | 23 |
|----------------|----|
|                |    |
| l .            |    |
| ┌── 2#操作────   |    |
|                |    |
| 1#泵启动 2#泵启动    |    |
| 1#泵停止 2#泵停止    |    |
| 手动频率设定 ??? Hz  |    |
| 供水设定压力 ??? MPa |    |
| 1              |    |
|                |    |
|                |    |

图 2-4 2#机组画面

- 1、2#机组画面说明
- ◆ 显示水泵运行状态:1#水泵运行状态、2#水泵运行状态、水泵变频故障。
- ◆ "手自动开关",实现水泵手动/自动操作。
- ◆ "1#泵启动"按钮,实现1#水泵的启动操作。
- ◆ "1#泵停止"按钮,实现1#水泵的停止操作。
- ◆ "2#泵启动"按钮,实现 2#水泵的启动操作。
- ◆ "2#泵停止"按钮,实现2#水泵的停止操作。
- ◆ 手动频率设定:根据系统需求设定手动频率值。
- ◆ 供水设定压力:根据系统需求设定供水压力值。
- 2、2#机组画面操作
- ◆ 点击"手自动开关"、可以使水泵在"手动"状态与"自动"状态之间切换。手动时,

水泵的打开、关闭由人为手动控制。自动时,水泵的打开、关闭由系统自动控制。

- ◆ 手动状态时,点击"1#泵启动"按钮,1#水泵启动。点击"1#泵停止"按钮,1#水泵停止。点击"2#泵启动"按钮,2#水泵启动。点击"2#泵停止"按钮,2#水泵停止。
- ◆ 手动频率设定:根据系统需求在输入框设定手动频率值。
- ◆ 供水设定压力:根据系统需求在输入框设定供水压力值。

#### 2.5 3#机组画面

| ■ 3#机組操作 |       | 23  |
|----------|-------|-----|
| 3#操作     |       |     |
|          |       |     |
| 1#泵启动    | 2#泵启动 |     |
| 1#泵停止    | 2#泵停止 |     |
| 手动频率设定   | ???   | Hz  |
| 供水设定压力   | ???   | MPa |
|          |       |     |
|          |       |     |

图 2-5 3#机组画面

- 1、3#机组画面说明
- ◆ 显示水泵运行状态:1#水泵运行状态、2#水泵运行状态、水泵变频故障。
- ◆ "手自动开关",实现水泵手动/自动操作。
- ◆ "1#泵启动"按钮,实现1#水泵的启动操作。
- ◆ "1#泵停止"按钮,实现1#水泵的停止操作。
- ◆ "2#泵启动"按钮,实现 2#水泵的启动操作。
- ◆ "2#泵停止"按钮,实现2#水泵的停止操作。
- ◆ 手动频率设定:根据系统需求设定手动频率值。
- ◆ 供水设定压力:根据系统需求设定供水压力值。
- 2、3#机组画面操作
- ◆ 点击"手自动开关"、可以使水泵在"手动"状态与"自动"状态之间切换。手动时,

水泵的打开、关闭由人为手动控制。自动时,水泵的打开、关闭由系统自动控制。

- ◆ 手动状态时,点击"1#泵启动"按钮,1#水泵启动。点击"1#泵停止"按钮,1#水泵停止。点击"2#泵启动"按钮,2#水泵启动。点击"2#泵停止"按钮,2#水泵停止。
- ◆ 手动频率设定:根据系统需求在输入框设定手动频率值。
- ♦ 供水设定压力:根据系统需求在输入框设定供水压力值。

## 2.6 1#机组参数画面

| 1#机组参数 |         |                      |  |
|--------|---------|----------------------|--|
| PID参数  | 故       | 水泵参数                 |  |
| 供水设定压力 | ??? MPa | 启动休眠控制<br>启动1#机组定时轮换 |  |
| Кр     | ???     | 低位保持频率 ??? Hz        |  |
| TI     | ??? s   | 唤醒压力 ??? MPa         |  |
| Td     | ??? s   | 休眠检测时间 ??? s         |  |
| Ts     | ??? s   | 唤醒检测时间 ??? s         |  |
| DB     | ??? ℃   | 水泵轮换时间 ??? s         |  |
| MV_HL  | ??? %   |                      |  |
| MV_LL  | ??? %   |                      |  |

图 2-6 1#机组参数画面

1#机组参数画面操作说明

- ◆ 供水设定压力:根据系统需求在输入框设定1#机组供水设定压力值。
- ◆ Kp: 比例增益
- ◆ TI:积分时间
- ◆ Td: 微分时间
- ◆ Ts:运算周期
- ◆ DB: 死区
- ◆ MV\_HL: PID 输出上限
- ◆ MV\_LL: PID 输出下限

- ◆ 启动休眠控制:点击启动休眠控制左侧选择框可以启动、停止休眠控制。
- ◆ 启动 1#机组定时轮换:点击 1#机组定时轮换左侧选择框可以启动、停止 1#机组定时轮换。
- ◆ 低位保持频率:根据系统需求在输入框设定低位保持频率值。
- ◆ 唤醒压力:根据系统需求在输入框设定唤醒压力值。
- ◆ 休眠检测时间:根据系统需求在输入框设定休眠检测时间值。
- ◆ 唤醒检测时间: 根据系统需求在输入框设定唤醒检测时间值。
- ◆ 水泵轮换时间:根据系统需求在输入框设定水泵轮换时间值。

## 2.7 2#机组参数画面

| 目参数    |         |               |  |
|--------|---------|---------------|--|
| 2#机组参数 |         |               |  |
| PID参教  | 数       | 水泵参数          |  |
| 供水设定压力 | ??? MPa | 启动休眠控制        |  |
| Кр     | ???     | 低位保持频率 ??? Hz |  |
| TI     | ??? s   | 唤醒压力 ??? MPa  |  |
| Td     | ??? s   | 休眠检测时间 ??? s  |  |
| Ts     | ??? s   | 唤醒检测时间 ??? s  |  |
| DB     | ??? °C  | 水泵轮换时间 ??? s  |  |
| MV_HL  | ??? %   |               |  |
| MV_LL  | ??? %   |               |  |
| MV_LL  | ??? %   |               |  |

图 2-7 2#机组参数画面

2#机组参数画面操作说明

- ◆ 供水设定压力:根据系统需求在输入框设定 2#机组供水设定压力值。
- ◆ Kp: 比例增益
- ◆ TI:积分时间
- ◆ Td: 微分时间
- ◆ Ts:运算周期

- ◆ DB: 死区
- ◆ MV\_HL: PID 输出上限
- ◆ MV\_LL: PID 输出下限

- ◆ 启动休眠控制: 点击启动休眠控制左侧选择框可以启动、停止休眠控制。
- ◆ 启动 2#机组定时轮换:点击 2#机组定时轮换左侧选择框可以启动、停止 2#机组定时轮换。
- ◆ 低位保持频率:根据系统需求在输入框设定低位保持频率值。
- ◆ 唤醒压力:根据系统需求在输入框设定唤醒压力值。
- ◆ 休眠检测时间: 根据系统需求在输入框设定休眠检测时间值。
- ◆ 唤醒检测时间: 根据系统需求在输入框设定唤醒检测时间值。
- ◆ 水泵轮换时间:根据系统需求在输入框设定水泵轮换时间值。
- 2.8 3#机组参数画面

| 3#机组参数 |         |        |                      |  |
|--------|---------|--------|----------------------|--|
| PID参教  | 数       | 水泵参    | ◎数                   |  |
| 供水设定压力 | ??? MPa |        | 启动休眠控制<br>启动3#机组定时轮换 |  |
| Кр     | ???     | 低位保持频率 | ??? Hz               |  |
| TI     | ??? s   | 唤醒压力   | ??? MPa              |  |
| Td     | ??? s   | 休眠检测时间 | ??? s                |  |
| Ts     | ??? s   | 唤醒检测时间 | ??? s                |  |
| DB     | ??? °C  | 水泵轮换时间 | ??? s                |  |
| MV_HL  | ??? %   |        |                      |  |
| MV_LL  | ??? %   |        |                      |  |
|        |         | l.     |                      |  |

图 2-8 3#机组参数画面

3#机组参数画面操作说明

- ◆ 供水设定压力:根据系统需求在输入框设定 3#机组供水设定压力值。
- ◆ Kp: 比例增益

- ◆ TI: 积分时间
- ◆ Td: 微分时间
- ◆ Ts:运算周期
- ◆ DB: 死区
- ◆ MV\_HL: PID 输出上限
- ◆ MV\_LL: PID 输出下限

- ◆ 启动休眠控制: 点击启动休眠控制左侧选择框可以启动、停止休眠控制。
- ◆ 启动 3#机组定时轮换:点击 3#机组定时轮换左侧选择框可以启动、停止 3#机组定时轮换。
- ♦ 低位保持频率:根据系统需求在输入框设定低位保持频率值。
- ◆ 唤醒压力: 根据系统需求在输入框设定唤醒压力值。
- ◆ 休眠检测时间: 根据系统需求在输入框设定休眠检测时间值。
- ◆ 唤醒检测时间: 根据系统需求在输入框设定唤醒检测时间值。
- ◆ 水泵轮换时间:根据系统需求在输入框设定水泵轮换时间值。

## 2.9 仪表参数画面

| 仪表参数       |     |     |
|------------|-----|-----|
| 1#机组压力量程上限 | ??? | MPa |
| 1#机组压力量程下限 | ??? | MPa |
| 2#机组压力量程上限 | ??? | MPa |
| 2#机组压力量程下限 | ??? | MPa |
| 3#机组压力量程上限 | ??? | MPa |
| 3#机组压力量程下限 | ??? | MPa |
| 水箱液位量程上限   | ??? | m   |
| 水箱液位量程下限   | ??? | m   |

图 2-9 仪表参数画面

仪表参数画面操作说明

- ◆ 1#机组压力量程上限:根据系统需求设置1#机组压力量程上限值。
- ◆ 1#机组压力量程下限: 根据系统需求设置 1#机组压力量程下限值。
- ◆ 2#机组压力量程上限:根据系统需求设置 2#机组压力量程上限值。
- ◆ 2#机组压力量程下限:根据系统需求设置 2#机组压力量程下限值。
- ◆ 3#机组压力量程上限:根据系统需求设置 3#机组压力量程上限值。
- ◆ 3#机组压力量程下限:根据系统需求设置 3#机组压力量程下限值。
- ◆ 水箱液位量程上限: 根据系统需求设置水箱液位量程上限值。
- ◆ 水箱液位量程下限:根据系统需求设置水箱液位量程下限值。

## 2.10 报警参数画面

| ■. 报警参数 |            |     |     | 83 |
|---------|------------|-----|-----|----|
|         | 报警参数       |     |     |    |
|         | 下水池液位下限    | ??? | ] m |    |
|         | 下水池液位上限    | ??? | ] m |    |
|         | 上水池液位下限    | ??? | m   |    |
|         | 上水池液位上限    | ??? | ] m |    |
|         | 1#机组供水压力上限 | ??? | MPa |    |
|         | 2#机组供水压力上限 | ??? | MPa |    |
|         | 3#机组供水压力上限 | ??? | MPa |    |
|         |            |     |     |    |
|         |            |     |     |    |
|         |            |     |     |    |

图 2-10 报警参数画面

报警参数画面操作说明

- ◆ 下水池液位下限:根据系统需求设置下水池液位下限值。
- ◆ 下水池液位上限: 根据系统需求设置下水池液位上限值。
- ◆ 上水池液位下限: 根据系统需求设置上水池液位下限值。
- ◆ 上水池液位上限: 根据系统需求设置上水池液位上限值。
- ◆ 1#机组供水压力上限:根据系统需求设置1#机组压力上限值。
- ◆ 2#机组供水压力上限:根据系统需求设置 2#机组压力上限值。

◆ 3#机组供水压力上限:根据系统需求设置 3#机组压力上限值。

2.11 系统登录

| 登录             | $\times$ |
|----------------|----------|
| 用户名(V): 【系统管理员 | <b>•</b> |
| 다숙(P):         |          |
| 确定(0)          | 取消(C)    |

图 2-11 系统登录画面

系统登录画面说明

- ◆ 在运行画面点击"系统登录"文本,打开"系统登录"画面。
- ◆ 在系统登录画面选择"用户名",输入对应"口令",点击"确定"登录运行系统。
- 2.12 注销系统

注销系统说明

- ◆ 在运行画面点击"注销系统"文本,即可注销系统登录。
- 2.13 退出系统

退出系统说明

◆ 在运行主画面点击"退出系统"文本,即可退出运行系统。

## 第三章 水源井远程监控系统 PC 端调试

- ◆ 确认组态王与 PLC 通信正常。
- ◆ 点击"1#机组参数"按钮打开 1#机组参数操作画面,设置 1#机组参数值。
- ◆ 点击"2#机组参数"按钮打开 2#机组参数操作画面,设置 2#机组参数值。
- ◆ 点击"3#机组参数"按钮打开 3#机组参数操作画面,设置 3#机组参数值。
- ◆ 点击"仪表参数"按钮打开仪表参数操作画面,设置仪表参数值。
- ◆ 点击"报警参数"按钮打开报警参数操作画面,设置报警参数值。

#### 3.1 水泵调试

- ◆ 在运行画面点击 "水泵"按钮打开水泵操作画面。
- ◆ 点击1#水泵的"启动/停止"开关,1#水泵启动、停止是否正常、运行状态是否正常。
- ◆ 点击2#水泵的"启动/停止"开关,2#水泵启动、停止是否正常、运行状态是否正常。
- ◆ 点击 3#水泵的"启动/停止"开关,3#水泵启动、停止是否正常、运行状态是否正常。
- ◆ 点击 4#水泵的"启动/停止"开关,4#水泵启动、停止是否正常、运行状态是否正常。
- ◆ 点击5#水泵的"启动/停止"开关,5#水泵启动、停止是否正常、运行状态是否正常。
- ◆ 点击6#水泵的"启动/停止"开关,6#水泵启动、停止是否正常、运行状态是否正常。

#### 3.2 1#机组调试

- ◆ 在运行画面点击"1#机组"按钮打开1#机组操作画面。
- ◆ 测试"手自动"开关是否正常,可以在 "手动"与"自动"之间切换。
- ◆ 手动时,水泵的打开、关闭由人为手动控制。手动状态时,点击"1#泵启动"按钮, 1#水泵是否正常启动。点击"1#泵停止"按钮,1#水泵是否正常停止。点击"2#泵启 动"按钮,2#水泵是否正常启动。点击"2#泵停止"按钮,2#水泵是否正常停止。
- ◆ 自动时,1#水泵、2#水泵的打开、关闭是否由系统自动控制。
- ◆ 手动频率设定:手动频率是否可以正常设定。
- ◆ 供水设定压力:供水压力是否可以正常设定。

3.3 2#机组调试

- ◆ 在运行画面点击"2#机组"按钮打开 2#机组操作画面。
- ◆ 测试 "手自动" 开关是否正常,可以在 "手动" 与 "自动" 之间切换。
- ◆ 手动时,水泵的打开、关闭由人为手动控制。手动状态时,点击"1#泵启动"按钮,

1#水泵是否正常启动。点击"1#泵停止"按钮,1#水泵是否正常停止。点击"2#泵启动"按钮,2#水泵是否正常启动。点击"2#泵停止"按钮,2#水泵是否正常停止。

- ◆ 自动时,1#水泵、2#水泵的打开、关闭是否由系统自动控制。
- ◆ 手动频率设定:手动频率是否可以正常设定。
- ◆ 供水设定压力:供水压力是否可以正常设定。

### 3.4 3#机组调试

- ◆ 在运行画面点击"3#机组"按钮打开 3#机组操作画面。
- ◆ 测试"手自动"开关是否正常,可以在"手动"与"自动"之间切换。
- ◆ 手动时,水泵的打开、关闭由人为手动控制。手动状态时,点击"1#泵启动"按钮, 1#水泵是否正常启动。点击"1#泵停止"按钮,1#水泵是否正常停止。点击"2#泵启 动"按钮,2#水泵是否正常启动。点击"2#泵停止"按钮,2#水泵是否正常停止。
- ◆ 自动时,1#水泵、2#水泵的打开、关闭是否由系统自动控制。
- ◆ 手动频率设定:手动频率是否可以正常设定。
- ◆ 供水设定压力:供水压力是否可以正常设定。

第四章 水源井远程监控系统操作面板使用说明

## 4.1 初始画面

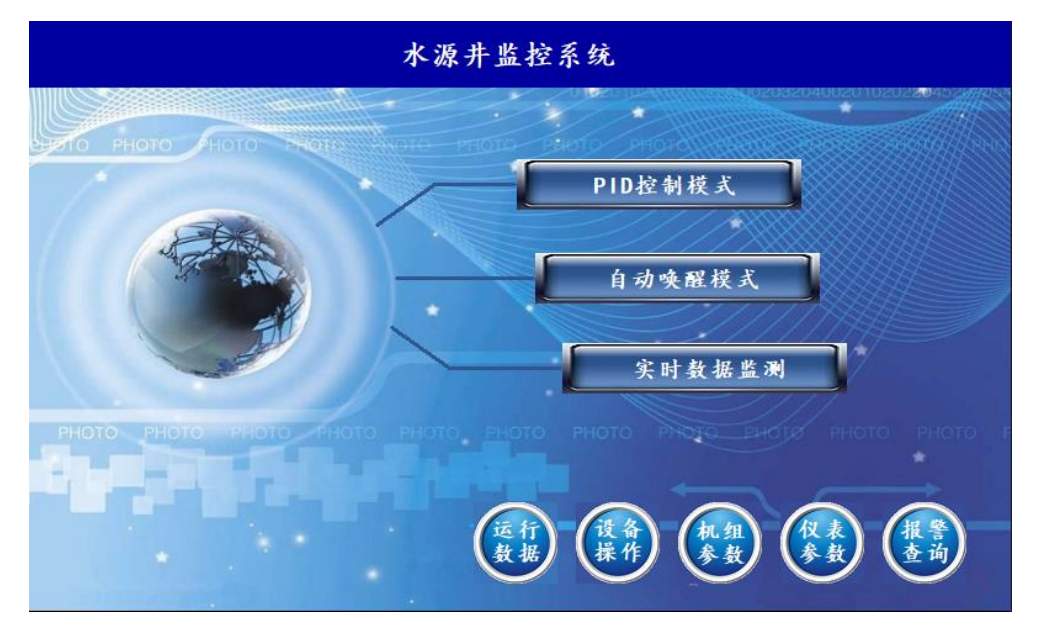

图 4-1 初始画面

- 1、初始画面说明
- ♦ PID 控制模式
- ◆ 自动唤醒模式
- ◆ 实时数据监测
- 2、初始画面操作

点击"运行数据"、"设备操作"、"机组参数"、"仪表参数"、"报警查询"按钮 可以进入对应的画面。

## 4.2 运行数据

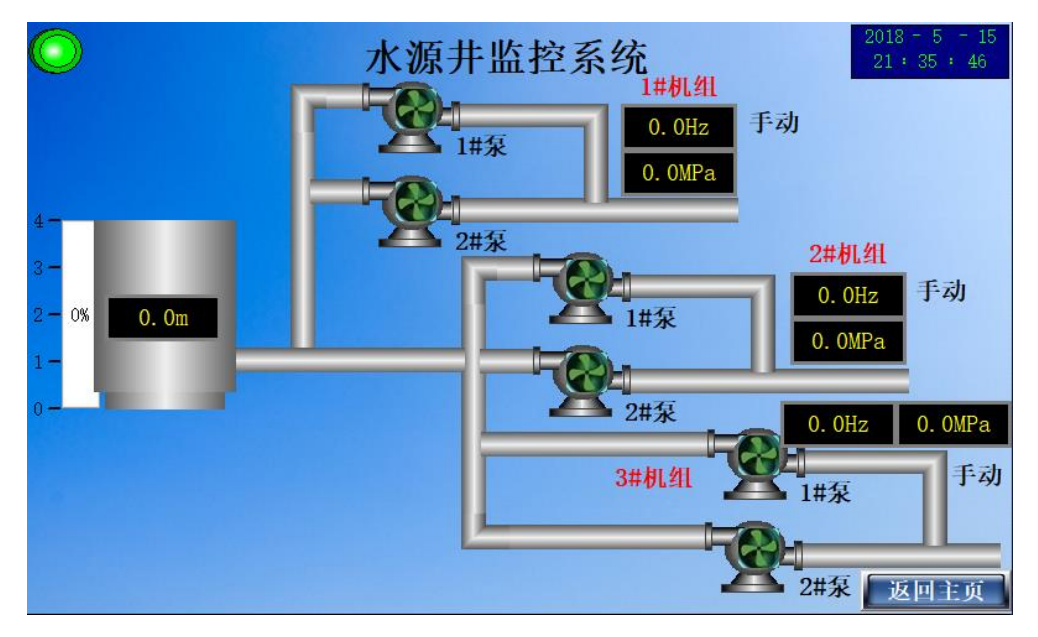

## 图 4-2 运行数据画面

- 1、运行数据画面说明
- ◆ 通讯状态显示。
- ◆ 显示系统的实时参数:1#机组的运行频率值及管道出口压力值、2#机组的运行频率值
   及管道出口压力值、3#机组的运行频率值及管道出口压力值、水源井液位值。
- ◆ 显示系统的实时状态: 1#机组的 1#泵、2#泵运行状态。2#机组的 1#泵、2#泵运行状态 状态。3#机组的 1#泵、2#泵运行状态。
- ◆ 系统手自动状态显示:显示系统当前运行的手自动状态。
- ◆ 系统故障显示:对 1#机组故障、2#机组故障、3#机组故障进行实时故障监测,在报警
   记录可以查看详细报警内容。
- 2、运行数据画面操作
- ◆ 点击"返回主页"按钮打开初始画面。

## 4.3 设备操作

| 设备操作                           |                                           |                                           |  |  |
|--------------------------------|-------------------------------------------|-------------------------------------------|--|--|
| 1#机组操作                         | 2#机组操作                                    | 3#机组操作                                    |  |  |
| 白动手动                           | 自动手动                                      | 自动手动                                      |  |  |
| 1#水泵启动 2#水泵启动<br>1#水泵停止 2#水泵停止 | 1#水泵启动     2#水泵启动       1#水泵停止     2#水泵停止 | 1#水泵启动     2#水泵启动       1#水泵停止     2#水泵停止 |  |  |
| 手动频率设定 0.0Hz                   | 手动频率设定 0.0Hz                              | 手动频率设定 0. 0Hz                             |  |  |
| 供水设定压力 0.0MPa                  | 供水设定压力 0.0MPa                             | 供水设定压力 0.0MPa                             |  |  |
|                                |                                           | 返回主页                                      |  |  |

图 4-3 设备操作画面

- 1、设备操作画面说明
- ◆ "手自动开关",实现水泵手动/自动操作。
- ◆ "1#泵启动"按钮,实现1#水泵的启动操作。
- ◆ "1#泵停止"按钮,实现1#水泵的停止操作。
- ◆ "2#泵启动"按钮,实现2#水泵的启动操作。
- ◆ "2#泵停止"按钮,实现2#水泵的停止操作。
- ◆ 手动频率设定:根据系统需求设定手动频率值。
- ◆ 供水设定压力:根据系统需求设定供水压力值。
- 2、设备操作画面操作
- ◆ 点击"手自动开关"、可以使水泵在"手动"状态与"自动"状态之间切换。手动时, 水泵的打开、关闭由人为手动控制。自动时,水泵的打开、关闭由系统自动控制。
- ◆ 手动状态时,点击"1#泵启动"按钮,1#水泵启动。点击"1#泵停止"按钮,1#水泵
   停止。点击"2#泵启动"按钮,2#水泵启动。点击"2#泵停止"按钮,2#水泵停止。
- ◆ 手动频率设定:根据系统需求在输入框设定手动频率值。
- ♦ 供水设定压力:根据系统需求在输入框设定供水压力值。
- ◆ 点击"返回主页"按钮打开初始画面。

## 4.4 机组参数画面

| 1#机组参数 |         |     |        |         |      |  |
|--------|---------|-----|--------|---------|------|--|
| PID    | ◎数      |     | 水泵     | 参数      |      |  |
| 供水设定压力 | 0. 0MPa |     | 启      | 动休眠控制   |      |  |
| Кр     | 0.0     |     | □ 启    | 动1#机组定  | 时轮换  |  |
| TI     | 0. 0s   |     | 低位保持频率 | 0. 0Hz  |      |  |
| Td     | 0. 0s   |     | 唤醒压力   | 0. OMPa |      |  |
| Ts     | 0. 0s   |     | 休眠检测时间 | 0s      |      |  |
| DB     | 0.0°C   |     | 唤醒检测时间 | 0s      |      |  |
| MV_HL  | 0.0%    |     | 水泵轮换时间 | Oh      |      |  |
| MV_LL  | 0.0%    |     |        |         |      |  |
|        |         |     |        |         |      |  |
|        |         | 下一页 |        | Į.      | 这回主页 |  |

图 4-4 1#机组参数画面

1#机组参数画面操作说明

## PID 参数操作说明:

- ◆ 供水设定压力:根据系统需求在输入框设定1#机组供水设定压力值。
- ◆ Kp: 比例增益
- ◆ TI:积分时间
- ◆ Td: 微分时间
- ◆ Ts:运算周期
- ◆ DB: 死区
- ◆ MV\_HL: PID 输出上限
- ◆ MV\_LL: PID 输出下限

## 水泵参数操作说明:

- ◆ 启动休眠控制:点击启动休眠控制左侧选择框可以启动、停止休眠控制。
- ◆ 启动 1#机组定时轮换:点击 1#机组定时轮换左侧选择框可以启动、停止 1#机组定时轮换。
- ◆ 低位保持频率:根据系统需求在输入框设定低位保持频率值。

- ◆ 唤醒压力:根据系统需求在输入框设定唤醒压力值。
- ♦ 休眠检测时间:根据系统需求在输入框设定休眠检测时间值。
- ◆ 唤醒检测时间:根据系统需求在输入框设定唤醒检测时间值。
- ◆ 水泵轮换时间:根据系统需求在输入框设定水泵轮换时间值。
- ◆ 点击"下一页"按钮打开 2#机组参数画面。
- ◆ 点击"返回主页"按钮打开初始画面。

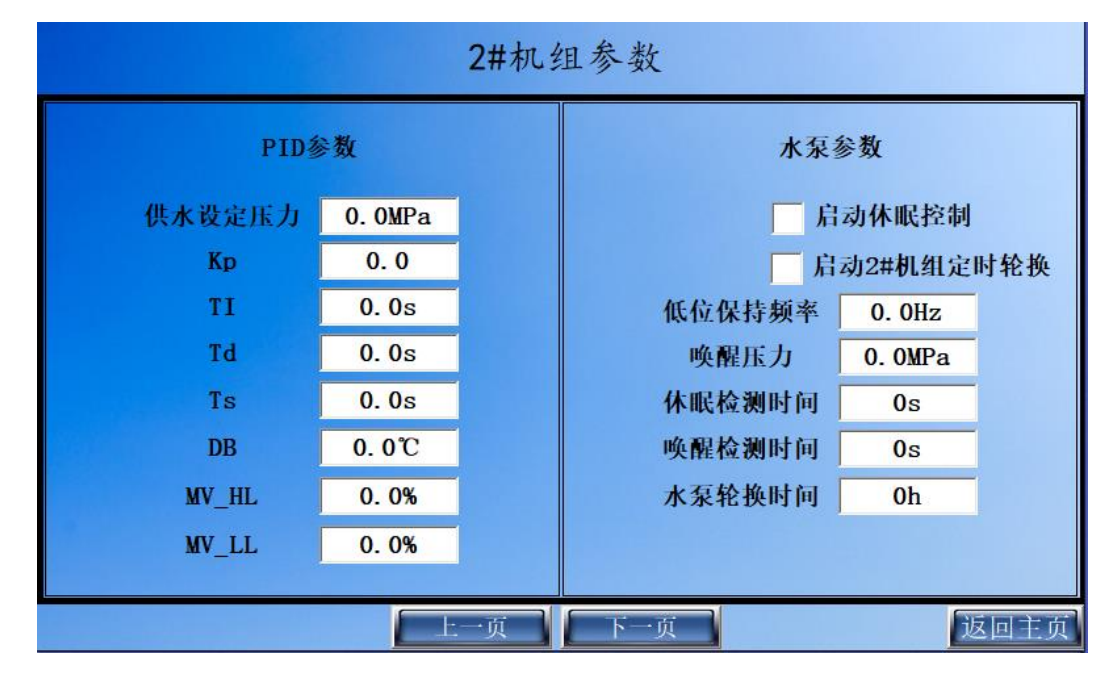

图 4-5 2#机组参数画面

2#机组参数画面操作说明

- ♦ 供水设定压力:根据系统需求在输入框设定 2#机组供水设定压力值。
- ◆ Kp: 比例增益
- ◆ TI:积分时间
- ◆ Td: 微分时间
- ◆ Ts:运算周期
- ◆ DB: 死区
- ◆ MV\_HL: PID 输出上限
- ◆ MV\_LL: PID 输出下限

- ◆ 启动休眠控制:点击启动休眠控制左侧选择框可以启动、停止休眠控制。
- ◆ 启动 2#机组定时轮换:点击 2#机组定时轮换左侧选择框可以启动、停止 2#机组定时轮换。
- ◆ 低位保持频率:根据系统需求在输入框设定低位保持频率值。
- ◆ 唤醒压力:根据系统需求在输入框设定唤醒压力值。
- ◆ 休眠检测时间:根据系统需求在输入框设定休眠检测时间值。
- ◆ 唤醒检测时间:根据系统需求在输入框设定唤醒检测时间值。
- ◆ 水泵轮换时间:根据系统需求在输入框设定水泵轮换时间值。
- ◆ 点击"上一页"按钮打开1#机组参数画面。
- ◆ 点击"下一页"按钮打开 3#机组参数画面。
- ◆ 点击"返回主页"按钮打开初始画面。

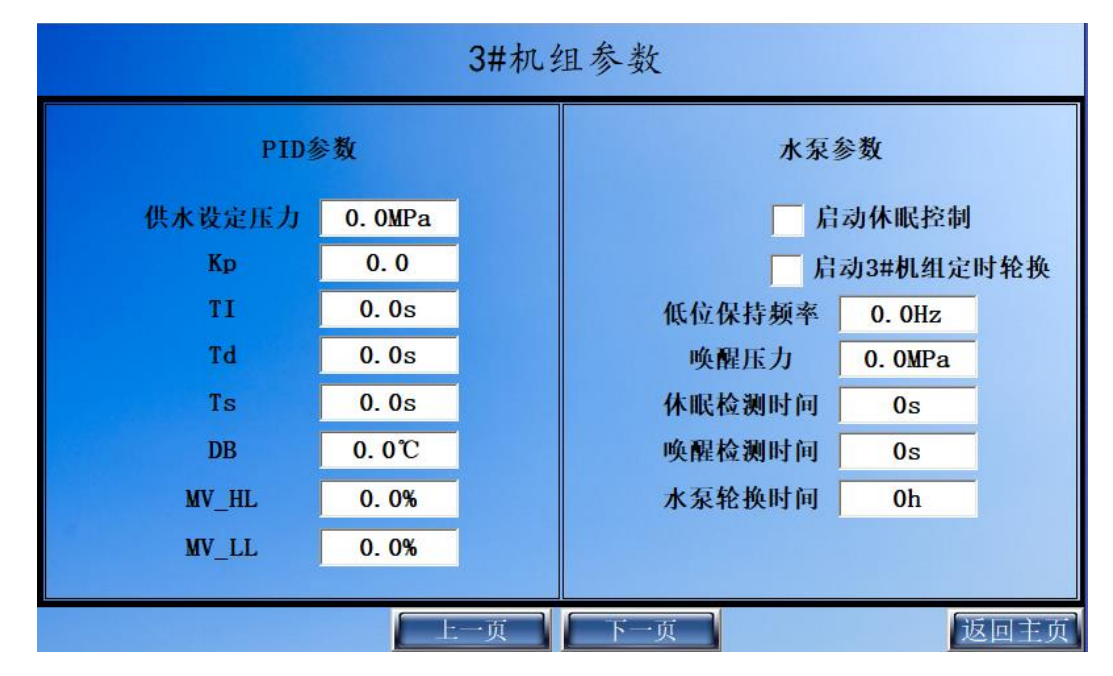

图 4-6 3#机组参数画面

3#机组参数画面操作说明

- ◆ 供水设定压力:根据系统需求在输入框设定 3#机组供水设定压力值。
- ◆ Kp: 比例增益

- ◆ TI:积分时间
- ◆ Td: 微分时间
- ◆ Ts:运算周期
- ◆ DB: 死区
- ◆ MV\_HL: PID 输出上限
- ◆ MV\_LL: PID 输出下限

- ◆ 启动休眠控制:点击启动休眠控制左侧选择框可以启动、停止休眠控制。
- ◆ 启动 3#机组定时轮换:点击 3#机组定时轮换左侧选择框可以启动、停止 3#机组定时轮换。
- ◆ 低位保持频率:根据系统需求在输入框设定低位保持频率值。
- ◆ 唤醒压力:根据系统需求在输入框设定唤醒压力值。
- ◆ 休眠检测时间:根据系统需求在输入框设定休眠检测时间值。
- ◆ 唤醒检测时间:根据系统需求在输入框设定唤醒检测时间值。
- ◆ 水泵轮换时间:根据系统需求在输入框设定水泵轮换时间值。
- ◆ 点击"上一页"按钮打开 2#机组参数画面。
- ◆ 点击"下一页"按钮打开仪表参数画面。
- ◆ 点击"返回主页"按钮打开初始画面。

## 4.5 仪表参数画面

| 仪表参数         |        |  |  |  |  |
|--------------|--------|--|--|--|--|
| 传感器          | 参数     |  |  |  |  |
| 1#机组压力量程上限   | 0.0MPa |  |  |  |  |
| 1#机组压力量程下限   | 0.0MPa |  |  |  |  |
| 2#机组压力量程上限   | 0.0MPa |  |  |  |  |
| 2#机组压力量程下限   | 0.0MPa |  |  |  |  |
| 3#机组压力量程上限   | 0.0MPa |  |  |  |  |
| 3#机组压力量程下限   | 0.0MPa |  |  |  |  |
| 水箱液位量程上限     | 0. Om  |  |  |  |  |
| 水箱液位量程下限     | 0. Om  |  |  |  |  |
|              |        |  |  |  |  |
| 上一页 下一页 返回主页 |        |  |  |  |  |

图 4-7 仪表参数画面

仪表参数画面操作说明

- ◆ 1#机组压力量程上限:根据系统需求设置1#机组压力量程上限值。
- ◆ 1#机组压力量程下限:根据系统需求设置1#机组压力量程下限值。
- ◆ 2#机组压力量程上限:根据系统需求设置 2#机组压力量程上限值。
- ◆ 2#机组压力量程下限:根据系统需求设置 2#机组压力量程下限值。
- ◆ 3#机组压力量程上限:根据系统需求设置 3#机组压力量程上限值。
- ◆ 3#机组压力量程下限:根据系统需求设置 3#机组压力量程下限值。
- ◆ 水箱液位量程上限:根据系统需求设置水箱液位量程上限值。
- ◆ 水箱液位量程下限:根据系统需求设置水箱液位量程下限值。
- ◆ 点击"上一页"按钮打开 3#机组参数画面。
- ◆ 点击"下一页"按钮打开报警参数画面。
- ◆ 点击"返回主页"按钮打开初始画面。

## 4.6 报警参数画面

| 报警参数         |         |  |  |  |  |
|--------------|---------|--|--|--|--|
| 报警           | 参数      |  |  |  |  |
| 下水池液位下限      | 0. Om   |  |  |  |  |
| 下水池液位上限      | 0. Om   |  |  |  |  |
| 上水池液位下限      | 0. Om   |  |  |  |  |
| 上水池液位上限      | 0. Om   |  |  |  |  |
| 1#机组供水压力上限   | 0.0MPa  |  |  |  |  |
| 2#机组供水压力上限   | 0.0MPa  |  |  |  |  |
| 3#机组供水压力上限   | 0. OMPa |  |  |  |  |
|              |         |  |  |  |  |
|              |         |  |  |  |  |
| 上一页 下一页 返回主页 |         |  |  |  |  |

图 4-8 报警参数画面

报警参数画面操作说明

- ◆ 下水池液位下限:根据系统需求设置下水池液位下限值。
- ◆ 下水池液位上限:根据系统需求设置下水池液位上限值。
- ◆ 上水池液位下限: 根据系统需求设置上水池液位下限值。
- ◆ 上水池液位上限: 根据系统需求设置上水池液位上限值。
- ◆ 1#机组供水压力上限:根据系统需求设置1#机组压力上限值。
- ◆ 2#机组供水压力上限:根据系统需求设置 2#机组压力上限值。
- ◆ 3#机组供水压力上限:根据系统需求设置 3#机组压力上限值。
- ◆ 点击"上一页"按钮打开仪表参数画面。
- ◆ 点击"下一页"按钮打开1#机组参数画面。
- ◆ 点击"返回主页"按钮打开初始画面。

## 4.7 报警查询

|    |      | 历史报警查询 |           |
|----|------|--------|-----------|
| 序号 | 开始时间 | 结束时间   | 报警信息    ▲ |
|    |      |        |           |
|    |      |        |           |
|    |      |        |           |
|    |      |        |           |
|    |      |        |           |
|    |      |        |           |
|    |      |        |           |
|    |      |        |           |
| •  |      |        |           |
|    |      |        | 设置        |
|    |      |        |           |
| 刷新 |      |        | 返回主页      |

### 图 4-9 报警查询画面

1、报警查询画面说明

系统故障显示:当有故障报警时,可打开报警记录查看详细报警内容,当系统发生故障时,触摸屏上显示相应报警内容,主要报警如下:

## ◆ 1#机组故障报警。

- ◆ 2#机组故障报警。
- ◆ 3#机组故障报警。
- 2、报警查询画面操作
- ◆ 点击"刷新"按钮、可以刷新系统报警。
- ◆ 点击"设置"按钮,在设置时间范围对话框中选择指定的查询方式,来查询历史报警 信息。

### 版本号: 1.0

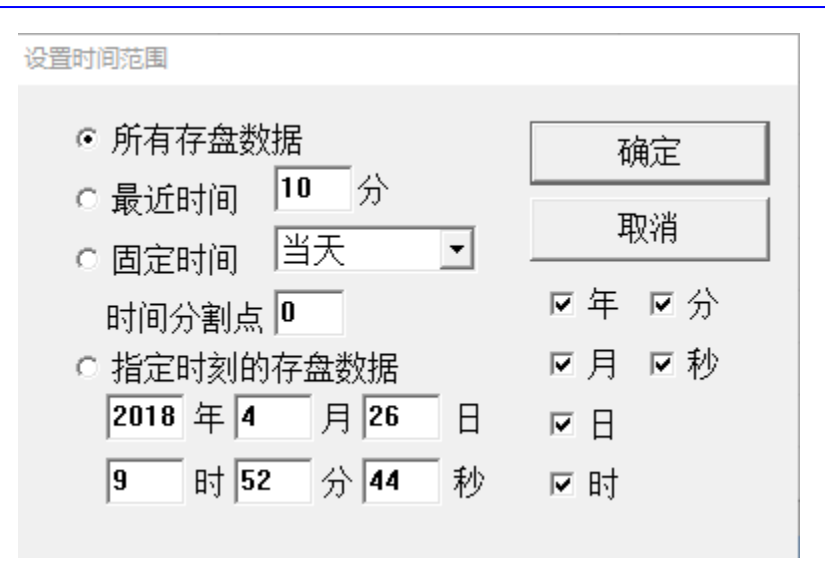

图 4-5 设置

- ◆ 通过拖动上下滚动条、左右滚动条查看历史报警信息。
- ◆ 点击"返回主页"按钮打开初始画面。

## 第五章 水源井远程监控系统操作面板调试

### 5.1 参数调试

- ◆ 确认与 PLC 通信正常。
- ◆ 点击"1#机组参数"按钮打开 1#机组参数操作画面,设置 1#机组参数值。
- ◆ 点击"2#机组参数"按钮打开 2#机组参数操作画面,设置 2#机组参数值。
- ◆ 点击"3#机组参数"按钮打开 3#机组参数操作画面,设置 3#机组参数值。
- ◆ 点击"仪表参数"按钮打开仪表参数操作画面,设置仪表参数值。
- ◆ 点击"报警参数"按钮打开报警参数操作画面,设置报警参数值。

## 5.2 1#机组调试

- ◆ 在初始画面点击"设备操作"按钮打开设备操作画面。
- ◆ 测试"手自动"开关是否正常,可以在 "手动"与"自动"之间切换。
- ◆ 手动时,水泵的打开、关闭由人为手动控制。手动状态时,点击"1#泵启动"按钮, 1#水泵是否正常启动。点击"1#泵停止"按钮,1#水泵是否正常停止。点击"2#泵启 动"按钮,2#水泵是否正常启动。点击"2#泵停止"按钮,2#水泵是否正常停止。
- ◆ 自动时,1#水泵、2#水泵的打开、关闭是否由系统自动控制。

- ◆ 手动频率设定:手动频率是否可以正常设定。
- ◆ 供水设定压力:供水压力是否可以正常设定。

## 5.3 2#机组调试

- ◆ 在初始画面点击"设备操作"按钮打开设备操作画面。
- ◆ 测试"手自动"开关是否正常,可以在 "手动"与"自动"之间切换。
- ◆ 手动时,水泵的打开、关闭由人为手动控制。手动状态时,点击"1#泵启动"按钮, 1#水泵是否正常启动。点击"1#泵停止"按钮,1#水泵是否正常停止。点击"2#泵启 动"按钮,2#水泵是否正常启动。点击"2#泵停止"按钮,2#水泵是否正常停止。
- ◆ 自动时,1#水泵、2#水泵的打开、关闭是否由系统自动控制。
- ◆ 手动频率设定:手动频率是否可以正常设定。
- ◆ 供水设定压力:供水压力是否可以正常设定。

## 5.4 3#机组调试

- ◆ 在初始画面点击"设备操作"按钮打开设备操作画面。
- ◆ 测试"手自动"开关是否正常,可以在"手动"与"自动"之间切换。
- ◆ 手动时,水泵的打开、关闭由人为手动控制。手动状态时,点击"1#泵启动"按钮, 1#水泵是否正常启动。点击"1#泵停止"按钮,1#水泵是否正常停止。点击"2#泵启 动"按钮,2#水泵是否正常启动。点击"2#泵停止"按钮,2#水泵是否正常停止。
- ◆ 自动时,1#水泵、2#水泵的打开、关闭是否由系统自动控制。
- ◆ 手动频率设定:手动频率是否可以正常设定。
- ◆ 供水设定压力:供水压力是否可以正常设定。

## 附录 故障统计分析表

| 序号 | 现象     | 故障原因        | 解决方法                             |
|----|--------|-------------|----------------------------------|
| 1  | 1#机组故障 | 1#水泵、2#水泵断电 | 1、1#水泵、2#水泵是否断电<br>2、故障排除后水泵重新启动 |
| 2  | 2#机组故障 | 1#水泵、2#水泵断电 | 1、1#水泵、2#水泵是否断电<br>2、故障排除后水泵重新启动 |
| 3  | 3#机组故障 | 1#水泵、2#水泵断电 | 1、1#水泵、2#水泵是否断电<br>2、故障排除后水泵重新启动 |

故障统计分析表